## **Seller Registration Guide**

1. To login or sign up click on Become A Seller option on the front page of the website.

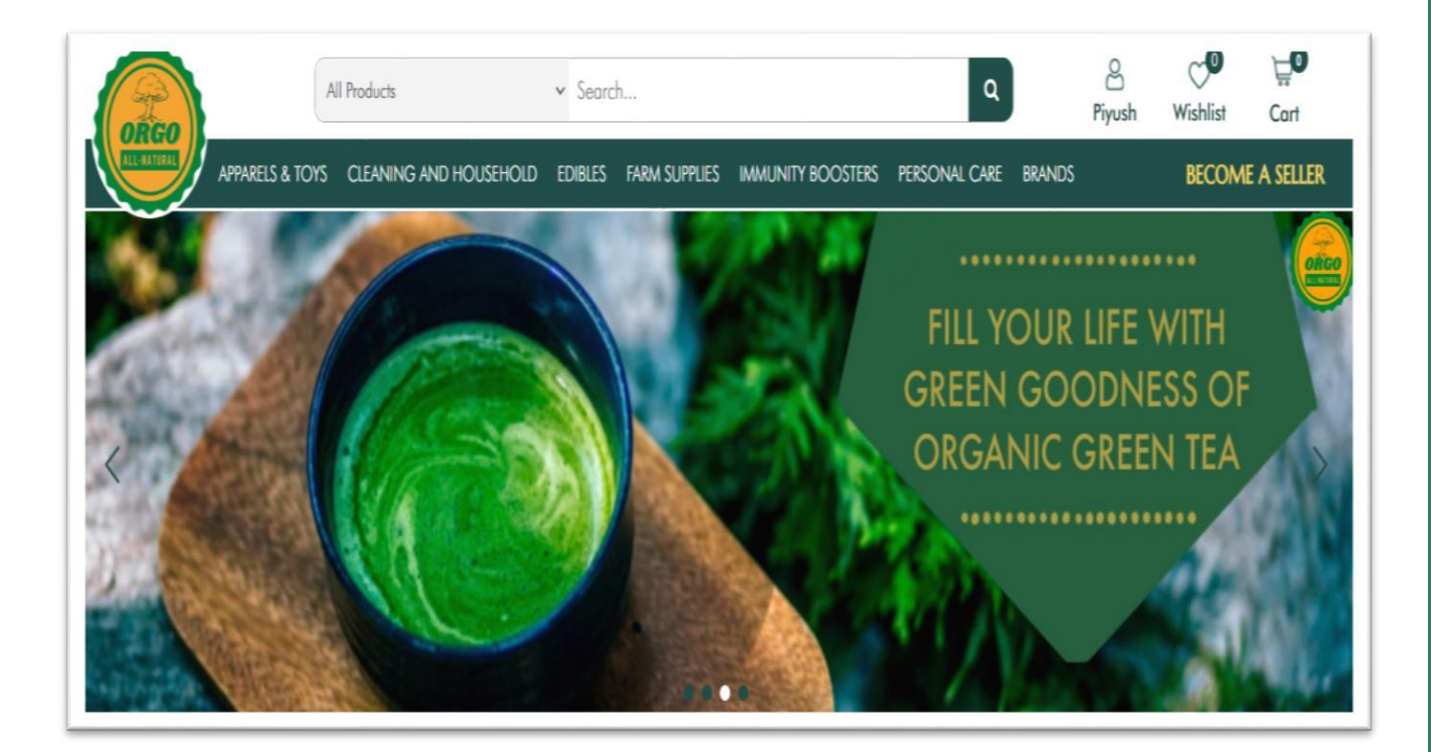

2. To login to seller dashboard fill required details under Seller Login and press Log in button. To sign up/registration fill required details under Seller Register and press Register button.

| Seller Login                | Seller Register |
|-----------------------------|-----------------|
| Username or email address * | Email address * |
| org_admin                   |                 |
| Password *                  | Password *      |
|                             | •               |
| Log in Remember me          | First Name *    |
| Lost your password?         |                 |
|                             | Last Name *     |
|                             | Shop Name *     |
|                             | Shop URL *      |
|                             | Phone Number    |
|                             |                 |

3. Next will be the OTP verification process. On this page click on Generate OTP option. An OTP will be received on your registered mobile no., enter the received OTP and click Verify button.

| OREO                                                                                                 |
|----------------------------------------------------------------------------------------------------|
| OTP Verification                                                                                     |
| OTP Verily Phone Number                                                                              |
| Registration Via OTP                                                                                 |
| Click Generate OTP and an OTP will be sent to your Phone. Please try to enter OTP within time Limit. |
| Your Mobile Number Is: 9810874785                                                                    |
| Enter Otp*                                                                                           |
| GENERATE OTP                                                                                         |
| CHANGE NUMBER                                                                                        |
| VERIFY                                                                                               |

4. Click Next button for further processing. This Page gives you an overview about Orgo and helps you understand why you should sell on Orgo- All Natural

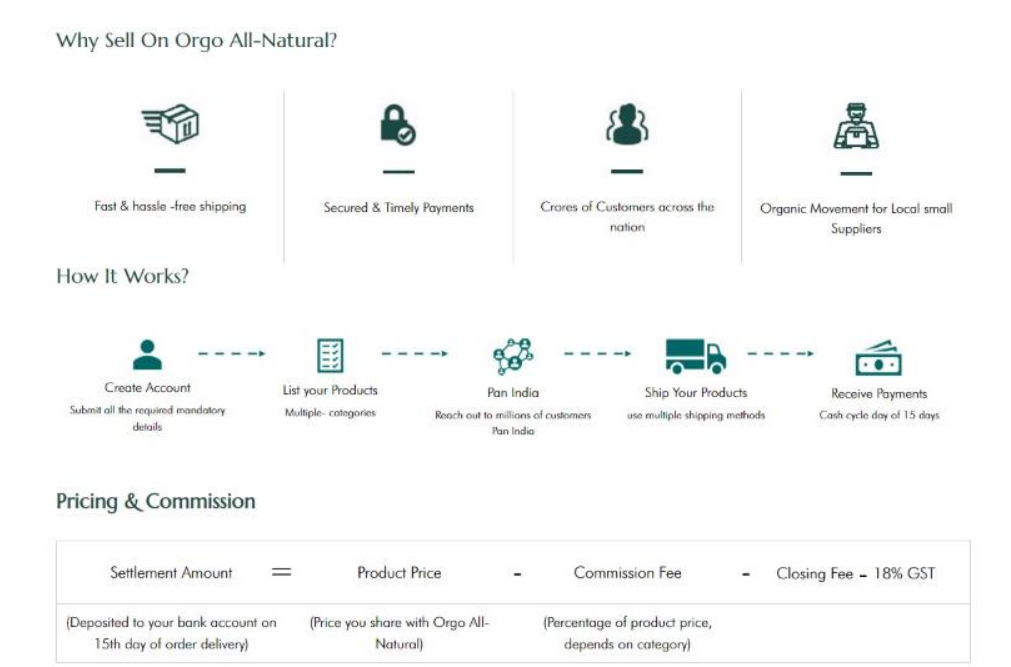

NEXT

5. Fill in the required details and upload cancelled cheque. After checking theterms and conditions checkbox, click on SAVE AND NEXT button.

| ORGO               |   |                                      |  |
|--------------------|---|--------------------------------------|--|
| <b>~</b>           |   |                                      |  |
|                    |   |                                      |  |
| Cillio Delett      |   |                                      |  |
| Seller Details     |   | Sollar Logal Name                    |  |
| company Name       |   | Seller Legal name                    |  |
| angur na near      |   | uner reger nerne                     |  |
| Billing State      |   | Bank Account No.                     |  |
| West Bengal        | ~ | Bank account                         |  |
| GST No.            |   | IFSC Code                            |  |
| GSTIN              |   | Bank IFSC                            |  |
| Pan/Aadhar Details |   | Cancelled Cheque                     |  |
| PAN/AADHAR         |   | Choose File Guides-for-front-end.pdf |  |
|                    |   |                                      |  |

6. Upload GST Certificate, and organic/FSSAI certificates in pdf form and click submit button. You can also add any other Organic certification by clicking on Add More option here.

| DRGO            |   |                            |
|-----------------|---|----------------------------|
|                 |   |                            |
|                 |   |                            |
|                 |   |                            |
|                 |   |                            |
| Category        |   | GST Certificate            |
| Select          | ~ | Choose File No file chosen |
|                 |   |                            |
| Brand           |   | Organic/FSSAI Certificate  |
| Brand           |   | Choose File No file chosen |
|                 |   |                            |
|                 |   | ADD MORE                   |
|                 | _ |                            |
| SUBMIT PREVIOUS |   |                            |
|                 |   |                            |
|                 |   |                            |
|                 |   |                            |
|                 |   |                            |

- 7. You will receive the message of registration complete on filling of all the details.
- 8. After the final submission, your documents/details will be verified from the admin end. Onverification, you will be notified about your approval as a seller on our website.